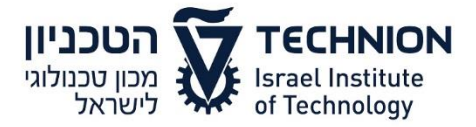

תאריך: 22.02.2016 מספר: [2017.05-16]

## חוזר רכש

## <u>הוראות שמוש בפורטל החדש – צמל די-כם</u>

חברת צמל די-כם השיקה פורטל חדש, אשר מחובר למערכת ה SRM וה- SAP של הטכניון. להלן הוראות הפעלה:

1. רכש > צור עגלת קניות > הוסף פריט > בחר מחירון צמל די-כם.

| € 🔿 🉋                      | https://portal.tzamal-medical.co.il/S | SalesPortal/Order/Ord | er          |             | .P + <b>≙</b> d                               | 2 🖪          | פורטל לקוחות 🏈           | × 🚺 8720       | 2 Ferrocene, 99% 📄 Carb     | <b>î</b> ★ ∅ |                 |  |
|----------------------------|---------------------------------------|-----------------------|-------------|-------------|-----------------------------------------------|--------------|--------------------------|----------------|-----------------------------|--------------|-----------------|--|
| התנתק 🕒                    | יות רפואיות בע"מ - לקוח - אילנה:      | ד<br>חות"             | ז הודעות דו | מלאי לקור 🗐 | סטטוס הזמנות <b>וו</b>                        | עגלה<br>עגלה | <b>+</b><br>בחירת מוצרים |                | צמל מדיקל                   |              |                 |  |
|                            |                                       |                       |             |             |                                               |              |                          |                |                             |              | יצירת הזמנה     |  |
|                            | •                                     | פרמטר 3               | •           | יר 2        | רמטר 1 🔹                                      | • C          | כל המשפחות               | CAS,מק"ט,תיאור | תצוגה טבלה 🔳                |              |                 |  |
|                            |                                       | כמות                  | מטבע        | מחיר בסיס   | שם הספק                                       |              |                          |                | תיאור                       |              | מק"ט            |  |
| ^                          | + - ×                                 | 1.00                  | USD         | 39.60       | Glentham Life Sciences Ltd                    |              |                          | " Die          | ethyl-1,3-diphenylurea-1,3' |              | GL5447-25g      |  |
|                            | + - ×                                 | 0.00                  | USD         | 86.40       | Glentham Life Sciences Ltd                    |              |                          | " Die          | ethyl-1,3-diphenylurea-1,3' | G            | L5447-100g      |  |
|                            | + - ×                                 | 0.00                  | USD         | 153.34      | Cambridge Isotope<br>Laboratories, Inc. (CIL) |              |                          | ""METHYLEN     | IE CHLORIDE-D2 ""100%"      | ,            | DLM-55-5ml      |  |
|                            | + - ×                                 | 0.00                  | USD         | 134.18      | Cambridge Isotope<br>Laboratories, Inc. (CIL) |              |                          | ""METHYLEN     | IE CHLORIDE-D2 ""100%"      | DLM-         | DLM-55-5X0.75ml |  |
| ~                          | + - ×                                 | 0.00                  | USD         | 196.51      | Cambridge Isotope<br>Laboratories, Inc. (CIL) |              |                          | "METHYLEN      | IE CHLORIDE-D2 ""100%"      | DLM-         | 55-10X0.6ml     |  |
|                            | סה"כ מוצרים: 1<br>סה"כ כמות: 1        |                       |             |             |                                               |              |                          |                |                             |              |                 |  |
| רשומות מ 1 עד 20 מתוך 1000 |                                       |                       |             |             |                                               |              |                          |                |                             |              | 4 F H           |  |

- יש לחפש את החומר הנדרש בשורת החיפוש לפי מק"ט/CAS/שם החומר.
  - 3. לאחר לחיצה על (+) יתוסף הפריט לעגלת הקניות.
    - . לחץ על "עגלה".

| € 🖯 🖉                                              | https://portal.tzamal-medical.co.il/ |            | e → 6                               |           |         | א 🔊 א פורטל לקוחות 🚫 🗴 |             | 🕽 87202 Ferrocene, 99% 😑 Carbohydrate | Nucleos         |                                |     |            |
|----------------------------------------------------|--------------------------------------|------------|-------------------------------------|-----------|---------|------------------------|-------------|---------------------------------------|-----------------|--------------------------------|-----|------------|
| צמ ל 28 טכנולוגיות רפואיות בע"מ - לקוח - אילנה<br> |                                      |            |                                     | דו"חות ד  | הודעות  |                        | מלאי לקוו 🗐 | טטטוס הזמנות<br>סטטוס הזמנות          | עגלה כי<br>עגלה | <b>+</b><br>בחירת מוצרים       |     | צמל מדיקל  |
|                                                    |                                      |            |                                     |           |         |                        |             |                                       |                 |                                |     | פרטי הזמנה |
|                                                    |                                      | הערה לפריט | שם הספק                             | סה"כ מחיר | הנחה[%] | מטבע                   | מחיר ליחידה | כמות                                  |                 | ניאור                          | 1   | מק"ט       |
| Î                                                  | + - ×                                |            | Glentham<br>Life<br>Sciences<br>Ltd | 0.00      | 0.00    | USD                    | 0.00        | 1.00                                  |                 | " Diethyl-1,3-diphenylurea-1,3 | ' G | GL5447-25g |
| ~                                                  |                                      |            | Glentham                            |           |         |                        |             |                                       |                 |                                |     |            |
|                                                    | סה"כ מוצרים: 2<br>סה"כ כמות: 2       |            |                                     |           |         |                        |             |                                       |                 |                                |     |            |
| 2 מתוך 2                                           | רשומות מ 1 עד                        |            |                                     |           |         |                        |             |                                       |                 |                                | н   | 4 4 14     |
|                                                    |                                      |            |                                     |           |         |                        |             |                                       |                 |                                |     | פרטים נוספ |
|                                                    | סה"כ מחיר ברוטו לפני מע"מ:           |            |                                     |           |         | ת מחיר                 | בקשה להצע   |                                       |                 | הזמנת לקוח                     | n   | הזמנת לקו  |
| הנחה[%]:<br>סב"ר" מחוב ניגו להנו מגו"מ:            |                                      |            |                                     |           | ריטול   |                        |             |                                       |                 | אתר לקוח                       |     | אתר        |
| סו כ מו האו אנו אני מעמ.                           |                                      |            |                                     |           |         |                        |             |                                       |                 |                                |     |            |
| סה"כ מחיר נטו כולל מע"מ:                           |                                      |            |                                     |           |         |                        |             |                                       |                 | ⊞ 21/02/2016                   | וקש | תאריך מבו  |
|                                                    |                                      |            |                                     |           |         |                        |             |                                       |                 | הערה                           |     | הערה       |
|                                                    |                                      |            |                                     |           |         |                        |             |                                       |                 |                                |     |            |

- 5. לחץ על "בקשה להצעת מחיר". כעת נעשית הפניה ישירה לעגלת הקניות של ה- SAP.
- 6. לחץ על "Add to SAP order". חוזרים למסך SRM הרגיל. כאן מוסיפים את השדות החסרים כמו איש קשר, מס' טלפון, תקציב, יחידה ארגונית וכו'.
  - 7. <u>בירורים</u>

לבירורים נוספים ניתן להתקשר אל נציגת צמל די-כם:

efrat@tzamal-medical.co.il ,052-7206604 אפרת גולדשטנד

בברכה, **ef יfie** 

מתאמת מיחשוב